## GİB e-Arşiv Belge Gönderimi

GİB e-Arşiv Belge Gönderimi ile ilgili ayrıntılı bilgiye bu dokümandan ulaşabilirsiniz.

Eski tebliğde e-Arşiv Fatura uygulaması, aynı gün içerisinde vergi mükellefi olanlar için kesilen faturaların toplam meblağının 5 Bin TL ve üzeri olması durumunda geçerliydi ve vergi mükellefi olmayanlara kesilen faturalar için ise 30 Bin TL'yi geçmesi durumunda e-Arşiv Fatura uygulanması şartı bulunuyordu. Yeni tebliğ ile, aynı gün içerisinde vergi mükellefi olmayanlara kesilen faturaların toplam tutarı 5 Bin TL'ye düşürülürken, vergi mükellefi olanlara kesilen faturalar için e-Arşiv Fatura düzenleme şartı GİB tarafından belirlenen fatura kesme sınırına eşitlendi. Bu sınır her yıl güncellenmekle birlikte, 2022 yılı için 2000 TL'dir. Bu değerlerin altındaki tutarlar için de isteğe bağlı e-arşiv faturası kesilebilmektedir fakat herhangi bir zorunluluk bulunmamaktadır.

9.0.40.1 sürümü ile GİB portal üzerinden kesilmesi gereken e-Arşiv faturalarının da Netsis üzerinden düzenlenip e-Logo entegratör aracılığı ile GİB'e gönderilmesi desteklenmiştir.

GİB e-Arşiv belge gönderimini sağlayabilmek için öncelikle GİB e-Arşiv lisansına sahip olmak gerekir. Ayrıca servis klasörü altında yer alan efaturaayarlar.exe üzerinde e-Arşiv Ayarları'nın ilgili işletme için tanımlanmış olmalıdır.

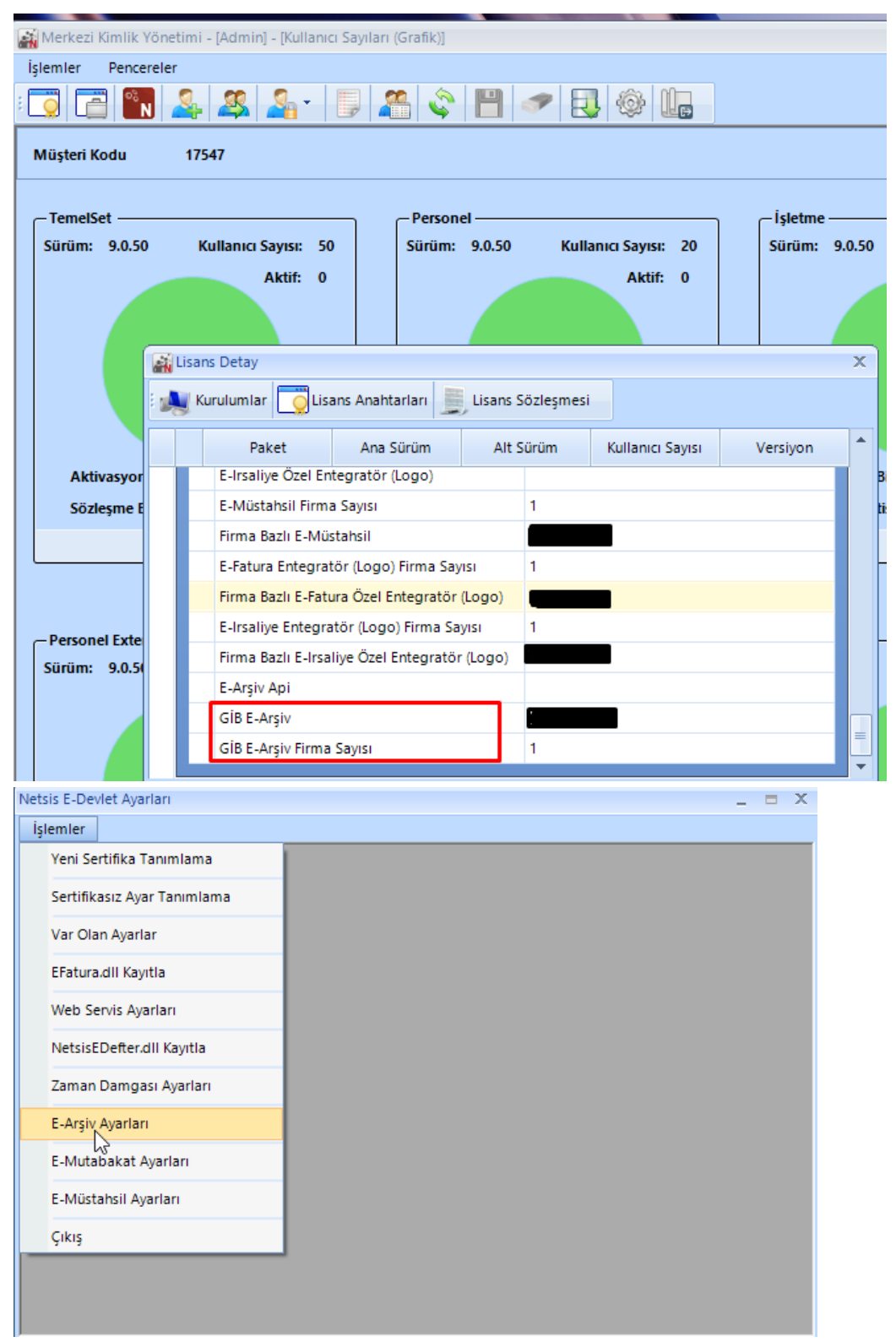

İlgili lisansa sahip olunması durumunda e-Arşiv parametreleri ekranına **"GİB E-Arşiv Uygulaması Kullanılsın"** para metresi eklenecektir. Burada yapılan seçim işletme bazında çalışmaktadır. Yani bir işletme GİB e-Arşiv uygulamasını kullanabiliyor iken diğer bir işletme normal e-Arşiv uygulamasını kullanabilir.

| 【 E-Arşiv Parametreleri                                                                 |                                                 |   |
|-----------------------------------------------------------------------------------------|-------------------------------------------------|---|
| E-Arşiv Uygulaması Kullanılsın<br>GİB E-Arşiv Uygulaması Kullanılsın<br>Balga Birim Kod | ✓                                               |   |
| Gönderici Birim Etiketi                                                                 | defaultgb@netis.com.tr                          |   |
| E-Arşiv Tevkifat Kodu                                                                   | 604 💾                                           |   |
| Çoklu Belge Birim Kod Kullanılsın                                                       | Belge birim kodlarınızı buradan girebilirsiniz. |   |
| Netsis E-Arşiv Gönderim Servisi                                                         |                                                 |   |
| E-Arşiv Sıralı Belge Kontrolü                                                           | Yapılsın - Uyarı Versin                         | ~ |
| Belge Kontrolü Gün Sayısı                                                               | 5                                               |   |
|                                                                                         |                                                 |   |

e-Logo üzerinden ise Ayarlar-Parametreler ekranı altında yer alan **"İnteraktif Vergi Dairesi (GİB Portal) Bağlantı** Ayarları" alanından GİB portal kullanıcı adı ve şifre bilgileri tanımlanmalıdır.

| e-Fatura e-Arşiv e-Saklama                          | Ayarlar Raporlar Fir | ma Yönetimi      |  |
|-----------------------------------------------------|----------------------|------------------|--|
| / Ayarlar / Araçlar / Parametre Tanımları           |                      |                  |  |
| Bilgilendirme Parametreleri                         | $\sim$               | Araçlar          |  |
| e-Posta Hizmeti Parametreleri                       | ξOZ                  | Firma Bilgileri  |  |
| SMS Hizmeti Parametreleri                           | Ayarlar              | Hizmetlerim      |  |
| Web Fatura Oluşturma Parametreler                   |                      | e-Posta Tasanimi |  |
| e-Fatura Parametreleri                              |                      |                  |  |
| 🌣 e-Arşiv Parametreleri                             |                      |                  |  |
| 🌣 e-Defter Parametreleri                            |                      |                  |  |
| Dosya İsimlendirme Parametreleri                    |                      |                  |  |
| A Yetki Parametreleri                               |                      |                  |  |
| 🔒 İnteraktif Vergi Dairesi (GİB Portal) E           | 3ağlantı Ayarları    |                  |  |
| Parametre Adı                                       |                      |                  |  |
| ?nteraktif Vergi Dairesi (G?B Portal) Kullan?c? Ad? |                      |                  |  |
| ?nteraktif Vergi Dairesi (G?B Portal) ?ifre         |                      |                  |  |

Parametre seçili işletmelerde girilen e-Arşiv için **Toplu e-Arşiv Oluşturma** ekranı üzerinden taslak oluşturulup gönderim yapılmalıdır. e-Arşiv basım tipli dizaynlar GİB e-Arşiv uygulaması için de kullanılabilir.

| 🕻 E-Arșiv Fatura Listesi              |                                                                                            |                            |           |     |     |              |            |
|---------------------------------------|--------------------------------------------------------------------------------------------|----------------------------|-----------|-----|-----|--------------|------------|
| Faturalar Taslaklar(E-Arşiv)          |                                                                                            |                            |           |     |     |              |            |
| * Fatura Numarası 🛛 Tarih 🔹 Cari Kodu | Cari İsim                                                                                  | Brüt Tutar                 | Net Tutar | KDV | ÖTV | Genel Toplam | Döviz Tipi |
| > S0000000001835 05.04.2022 M10       | Tüpraş                                                                                     | 205,04                     | 205,04    | 0   | 0   | 205,04       | 1          |
| > S0000000001836 05.04.2022 M01       | İçdaş Çelik Enerji Tersane ve Ulaşım Sanayi A.Ş.                                           | . 87,87                    | 87,87     | 0   | 0   | 87,87        | 1          |
| <                                     | Dizayn Sorgulama<br>Dizayn Adı<br>Açıklama<br>Iamam<br>aralık seçilebilmektedir. Seçili Fa | ∑ Igtal<br>tura Sayısı : : | 2         |     |     |              | >          |
| İşlem başladı.('04/05/2022 18:32')    |                                                                                            |                            |           |     |     |              |            |

GİB e-Arşiv gönderimlerinde her bir fatura gönderimi sırasında kullanıcılarımızın kayıtlı cep telefonu numarasına SMS kodu gönderilir. Bu SMS kodunun belirtilen süre içerisinde girişinin yapılması gerekir. Hatalı bir kod yazıldığında ya da belirtilen süre içerisinde giriş yapılmaması durumunda uyarı alınacaktır. Örneğin: İlgili sürede kod girişi yapılmadığında "S0000000001838 faturası için SMS doğrulama kodu alınamadı." uyarısı alınacaktır.

| 🚺 E-Arșiv Fatura Listesi                     |                                                  |            |           |     |     |              |            |
|----------------------------------------------|--------------------------------------------------|------------|-----------|-----|-----|--------------|------------|
| Faturalar Taslaklar(E-Arşiv)                 |                                                  |            |           |     |     |              |            |
| * Fatura Numarası 🛛 Tarih 🔹 Cari Koo         | J Cari İsim                                      | Brüt Tutar | Net Tutar | KDV | ÖTV | Genel Toplam | Basım Yapı |
| > S0000000001835 05.04.2022 M10              | Tüpraş                                           | 205,04     | 205,04    | 0   | 0   | 205,04       | Hayır      |
| > S0000000001836 05.04.2022 M01              | İçdaş Çelik Enerji Tersane ve Ulaşım Sanayi A.Ş. | 87,87      | 87,87     | 0   | 0   | 87,87        | Hayır      |
|                                              |                                                  |            |           |     |     |              |            |
|                                              |                                                  |            |           |     |     |              |            |
|                                              |                                                  |            |           |     |     |              |            |
|                                              |                                                  |            |           |     |     |              |            |
|                                              |                                                  |            |           |     |     |              |            |
|                                              |                                                  |            |           |     |     |              |            |
|                                              |                                                  |            |           |     |     |              |            |
|                                              |                                                  |            |           |     |     |              |            |
|                                              |                                                  |            |           |     |     |              |            |
|                                              | Şifre Doğrulama                                  |            | X         |     |     |              |            |
|                                              | Geri Sayım                                       | : 02:54    |           |     |     |              |            |
|                                              | 2 4 3 4                                          | T 2        |           |     |     |              |            |
|                                              | Tekrar Kod G                                     | önder      |           |     |     |              |            |
| 2                                            |                                                  |            |           |     |     |              |            |
| CTRL basili balde tek tek. SHIET basili bald | aralık secilebilmektedi Tamam                    | İptal      | - h       |     |     |              | - i        |
| - İşlem Özeti                                |                                                  |            |           |     |     |              |            |
|                                              |                                                  |            |           |     |     |              |            |
|                                              |                                                  |            |           |     |     |              |            |
|                                              |                                                  |            |           | _   |     |              |            |
| Gü <u>n</u> celle                            | ; 🗧 Seçimleri Kal <u>d</u> ır 📋 Taslak Sil       | 🖨 Bas      |           | Ô   |     | e            |            |

Gönderilen GİB e-Arşiv belgelerinin GİB fatura numarası, ilgili belge GİB Portal'a iletildikten sonra oluşur ve giden kutusunda sorgulama yapıldığında ilgili belgelerin GİB fatura numarası ve cevap açıklaması bilgileri otomatik olarak güncellenir.

| ľ | E-Arşiv Gid      | ien Kutusu                              |        |                         |        |          |           |     |         |             |              |               |                |                   |        |                         |           | _ 🗆 🗙  |
|---|------------------|-----------------------------------------|--------|-------------------------|--------|----------|-----------|-----|---------|-------------|--------------|---------------|----------------|-------------------|--------|-------------------------|-----------|--------|
| ŀ | Tarih Kısıt Türü | Kayıt Tarihine                          | Göre   | 5                       | ~      | Belge N  | o Aralığı |     |         | 8           |              | 8             |                |                   |        |                         |           | I      |
| Ŀ | Başlangıç Tarih  | hi 04.04.2022                           | $\sim$ | Bitiş Tarihi 06.04.2022 | $\sim$ | Cari Ko  | d Aralığı |     |         | <b>E</b> 8  |              | <b>B</b>      |                |                   |        |                         | Q Sorgula | Excel  |
| L |                  |                                         |        |                         |        | Vergi No | Aralığı   |     |         |             |              |               |                |                   |        |                         |           |        |
| Ŀ | E-Arşiv Listes   | i                                       | _      |                         | _      |          |           | _   | _       |             |              |               |                |                   | _      |                         |           | _      |
| Ш | Sube Kodu        | Fatura Numarasi                         |        | GIB Belge Numarası      |        | ipi      | Cari Ko   | odu | Cari Is | im          | Tarih        | Basim Durui ^ | Gönderim Şekli | Internet Faturasi | Ce     | vap Açıklaması          | Açıklama  | ETTN   |
| П | >0               | 000000000000000000000000000000000000000 |        | G1B202200000068         |        | Sab      | M01       |     | içdaş ( | çelik Enerj | 05.04.2022 1 |               | Kağıt          | Hayı              | Ir Gil | b'e Gonderildi-Başarılı |           | b81db  |
| Ш | 0                | 50000000001838                          |        | G1B202200000067         |        | Sab;     | M01       |     | lçdaş ( | Çelik Energ | 05.04.2022 1 |               | Kagit          | Hayi              | IF GI  | b'e Gönderildi-Başanlı  | I         | c57ccz |
| Ш | 0                | 50000000001837                          |        | G1B202200000066         |        | Sabi     | M01       |     | içdaş ( | Çelik Enerj | 05.04.2022 1 |               | Kağıt          | Hayı              | ir Gil | b'e Gönderildi-Başarılı | 1         | 21615  |
| Ш | 0                | 50000000001836                          |        | G1B202200000065         |        | Sab      | F M01     |     | lçdaş ( | Çelik Energ | 05.04.2022 1 |               | Kagit          | Hayı              | IF GI  | b'e Gönderildi-Başanlı  |           | ea948  |
| Ш | 0                | 50000000001835                          |        | G1B202200000064         |        | Sabi     | M10       |     | Tupraş  |             | 05.04.2022 1 |               | Kağıt          | Hayı              | ir Gil | b'e Gönderildi-Başarılı | 1         | 771a2  |
| P | 0                | 50000000001834                          |        | G1B202200000063         |        | Sab      | F M01     |     | lçdaş ( | Çelik Enerj | 05.04.2022 1 |               | Kağıt          | Hayı              | ir Git | b'e Gönderildi-Başarılı |           | 898ca  |
| L |                  |                                         |        |                         |        |          |           |     |         |             |              |               |                |                   |        |                         |           |        |
|   |                  |                                         |        |                         |        |          |           |     |         |             |              |               |                |                   |        |                         |           |        |
|   |                  |                                         |        |                         |        |          |           |     |         |             |              |               |                |                   |        |                         |           |        |
| L |                  |                                         |        |                         |        |          |           |     |         |             |              |               |                |                   |        |                         |           |        |
| L |                  |                                         |        |                         |        |          |           |     |         |             |              |               |                |                   |        |                         |           |        |
| L |                  |                                         |        |                         |        |          |           |     |         |             |              |               |                |                   |        |                         |           |        |
| L |                  |                                         |        |                         |        |          |           |     |         |             |              |               |                |                   |        |                         |           |        |
|   | <                |                                         |        |                         |        |          |           |     |         |             |              |               |                |                   |        |                         |           | >      |
|   |                  |                                         |        |                         |        |          |           |     |         |             |              |               |                |                   |        |                         |           |        |
|   |                  |                                         |        |                         |        |          |           |     |         |             |              |               |                |                   |        |                         |           |        |